PASTABA: Instrukcija suformuota jau paskyrus 1,2 proc. GPM paramos Neveronių Gimnazijai, tai matosi vaizduose, tačiau instrukcijos veiksmai nesikeičia.

1 žingsnis. Paspauskite ant nuorodos:

https://deklaravimas.vmi.lt/lt/Pradinis Prisijungimo puslapis/Prisijungimasperisorinessistemas.aspx

2 žingsnis. Prisijunkite prie Elektroninio deklaravimo sistemos (EDS). Paspauskite čia:

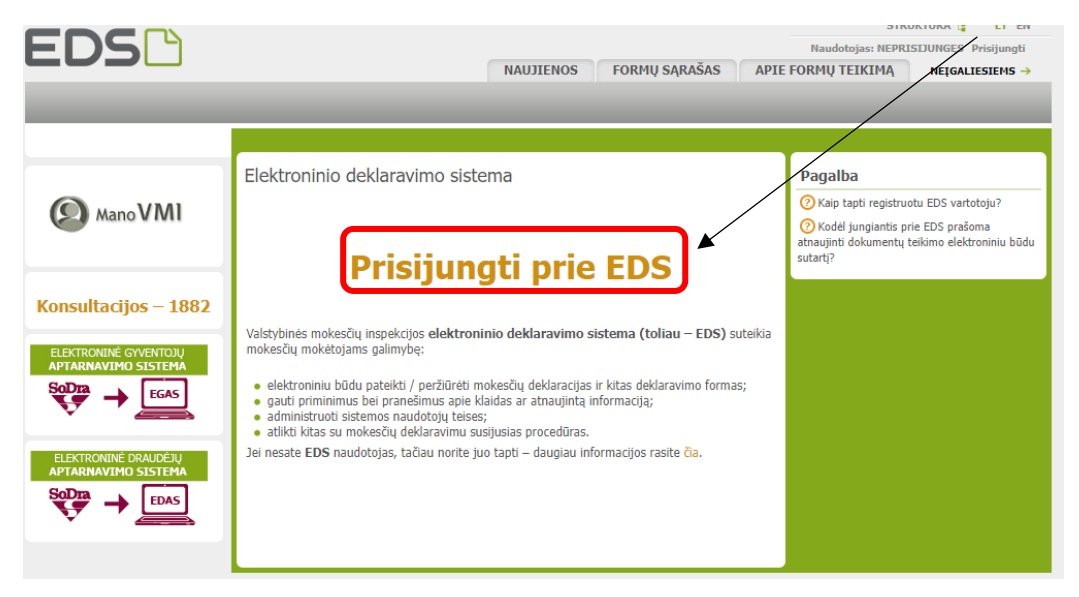

3 žingsnis. Prisijunkite prie savo banko, suvesdami naudotojo ID ir Smart ID/Biometriką/M.parašą/PIN generatorių (kuo naudojatės):

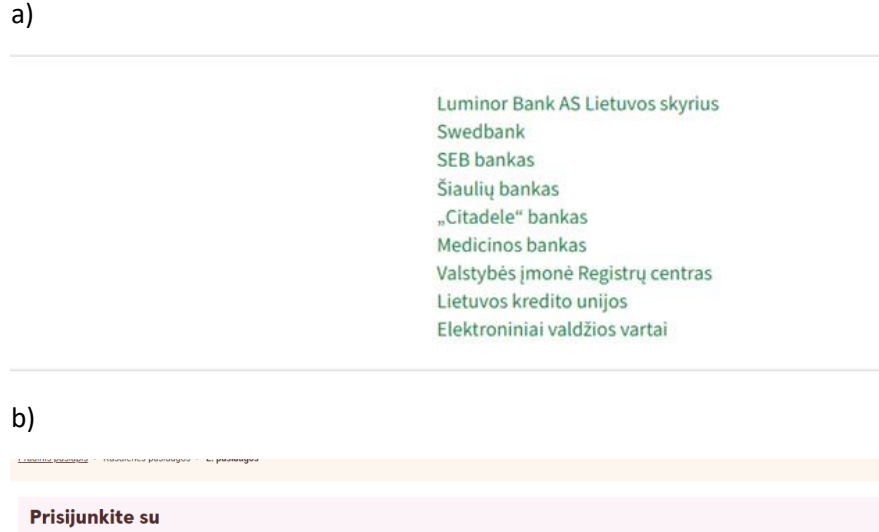

| Prisijunkite su |                         |            |                  |            |
|-----------------|-------------------------|------------|------------------|------------|
| Smart-ID        | Biometrika              | M. parašas | PIN generatorius | ID-kortelė |
| Naudotojo ID    | Jsiminti mane 🗸 Prisiju | ingti      |                  |            |

4 žingsnis. Prisijungę prie savo banko, rasite Valstybinės mokesčių inspekcijos (VMI) ikoną ir prisijungimą. Paspaudžiame čia:

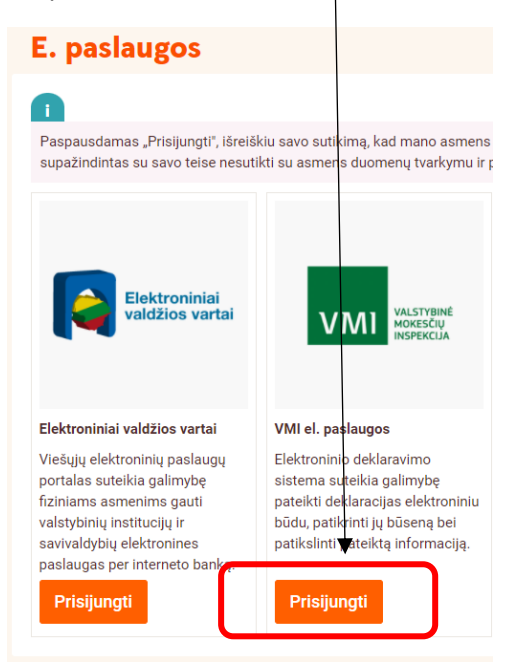

5 žingsnis. Patenkame į EDS puslapį. Kairėje puslapio pusėje spaudžiame "Pildyti formą":

|                                                                                                    | 6 PRANEŠIMAI                                                                                                    | ATASKAITOS DER                                                                                                    | (LARAVIMAS                            | NUSTATYMAI                              | APIE FORMŲ TEIKIMĄ             | NEĮGALIESIEMS →                    |
|----------------------------------------------------------------------------------------------------|----------------------------------------------------------------------------------------------------|----------------------------------------------------------------------------------------------------|---------------------------------------|-----------------------------------------|--------------------------------|------------------------------------|
| Deklaravimas                                                                                                    |                                                                                                    |                                                                                                    |                                       |                                         | Atstovaujamas mokėtojas:       | 47703010791<br>PALANSKIENĖ JURGITA |
|                                                                                                    | Deklaravimas » Prelin                                                                                                    | iinarios deklaracijos » Paja                                                                                                  | mų mokesčio                           |                                         |                                |                                    |
| Preliminarios deklaracijos<br>Pajamų mokesčio<br>Pridėtinės vertės mokesčio<br>Prekių tiekimo į kitas ES<br>valstybes nares                            | Pajamų mokes<br>• <u>2019 m. ir vėles</u><br>šaltinių gauti duor<br>• Paspaudus gaublio                                                                                                    | Č <b>io deklaracija</b><br><del>mių mokestinių laikotarpi</del><br>nenys (pažymos kortelė).<br>p ikoną, pradėsite naujos paja | ų pajamų mokesč<br>amų deklaracijos p | io deklaracija (GPM31<br>ildymą vedliu. | 1) pildoma vedliu – jame patei | kiami visi iš trečiųjų             |
| Pildyti forma<br>Perisigsu uzproytog Tormą<br>Pridėti papildomą dokumentą<br>Nepateikti dokumentai<br>®Pateikti dokumentai ir formos<br>Žemės mokestis | <ul> <li>Norėdami tikslinti pateiktą deklaraciją pasirinkite meniu Pildyti formą -&gt; Pildyti ankstesnės pagrindu.</li> <li>Norėdami tęsti išsaugoto deklaracijos ruošinio pildymą pasirinkite meniu Pildyti formą -&gt; Tęsti</li> <li>DÉMESIO!</li> <li>Aktuali informacija gyventojams, kurie 2021 m. pardavė automobilį: duomenys apie transporto priemonių sandorius į preliminarias pajamų deklaracijas už 2021 m. bus perkelti iki kovo mėn. 31 d. Gyventojams, kurie neturi visų automobilio pardavimo dokumentų, rekomenduojame deklaracijas pateikti, kai duomenys bus sukelti (pastikrinti galėsite deklaravimo vedlyje atsidarę 2021 m. pažymos kortelę).</li> </ul> |                                                                                                    |                                       |                                         |                                |                                    |
| Konsultacijos – 1882                                                                                                    | Formos kodas                                                                                                    | Formos pavadinimas                                                                                                    | M                                     | okestinis laikotarnis                   | Forma elektroninia             | Įrašų sk.: 1<br>m nildymui         |
| Pagalba<br>? Pajamų deklaravimas už 2018<br>m. ir ankstesnius metus                                                                                    | GPM311 v.1                                                                                                    | Pajamų mokesčio deklaracija<br>Versija 2018-12-14                                                                             | 2                                     | 021                                     | ~ 🌍                            |                                    |
| Preliminariųjų deklaracijų<br>statusų reikšmės                                                                                                    | Pastaba: Deklaracijo                                                                                                    | Pastaba: Deklaracijos pildymui nerekomenduojame naudoti "Internet Explorer" naršyklės.                                        |                                       |                                         |                                |                                    |

6 žingsnis. Atsidariusios naujos formos lauke "Formos kodas" įrašome ranka 0512 ir spaudžiame "Filtruoti"

| 3 Filtras           |      |                            |
|---------------------|------|----------------------------|
| Formos pavadinimas: |      |                            |
| Formos kodas:       | 0512 |                            |
| Mokestiniai metai:  | *    |                            |
| Mokestis:           | ♥    |                            |
|                     |      | Filtruoti Pradinis sąrašas |

7 žingsnis. Matome FR0512 formą. Ją atsidarome, paspaudžiant mėlyną gaubliuką:

| 0  | rmos kodas:     |                                                                          | 0512                                        |                           |                                 |                        |           |
|----|-----------------|--------------------------------------------------------------------------|---------------------------------------------|---------------------------|---------------------------------|------------------------|-----------|
| 10 | kestiniai metai | :                                                                        | ~                                           |                           |                                 |                        |           |
| 10 | kestis:         |                                                                          |                                             | ~                         |                                 |                        |           |
|    |                 |                                                                          |                                             |                           | F                               | Filt uoti Pradi        | nis sąraš |
|    |                 |                                                                          |                                             |                           | /                               | /                      | Įrašų     |
|    | Formos<br>kodas | Formos pavadinimas                                                       | 5                                           | Mokestinis<br>laikotarpis | Forma elektronin am<br>pildymui | Pildymo<br>instrukcija | Past      |
|    | FR0512 v.5      | Prašymas pervesti paja<br>gavėjams ir (arba) polit<br>Versija 2019-05-07 | mų mokesčio dalį paramos<br>inėms partijoms | 2021                      |                                 | <b>(4</b>              |           |

8 žingsnis. Matome tokį lauką. Spaudžiame "Tęsti":

### Prašymas pervesti pajamų mokesčio dalį paramos gavėjams ir (arba) politinėms partijoms už 2021 metus

| Paramos gavėjams       | Politinėms partijoms   | Profesinėms sąjungom<br>ar jų susivienijimams |  |
|------------------------|------------------------|-----------------------------------------------|--|
| Paskirta 1,2%          | Dar nepaskyrėte        | Dar nepaskyrėte                               |  |
| Galima skirti iki 1,2% | Galima skirti iki 0,6% | Galima skirti iki 0,6%                        |  |
|                        | Tosti                  |                                               |  |

#### <mark>l variantas:</mark>

(A) Prašymo duomenų tvarkymas

9 žingsnis. Jei jau anksčiau esate skyrę GPM procentus Neveronių Gimnazijai, iš karto matysite paruoštą formą. Reikia tik patvirtinti, kad duomenys teisingi:

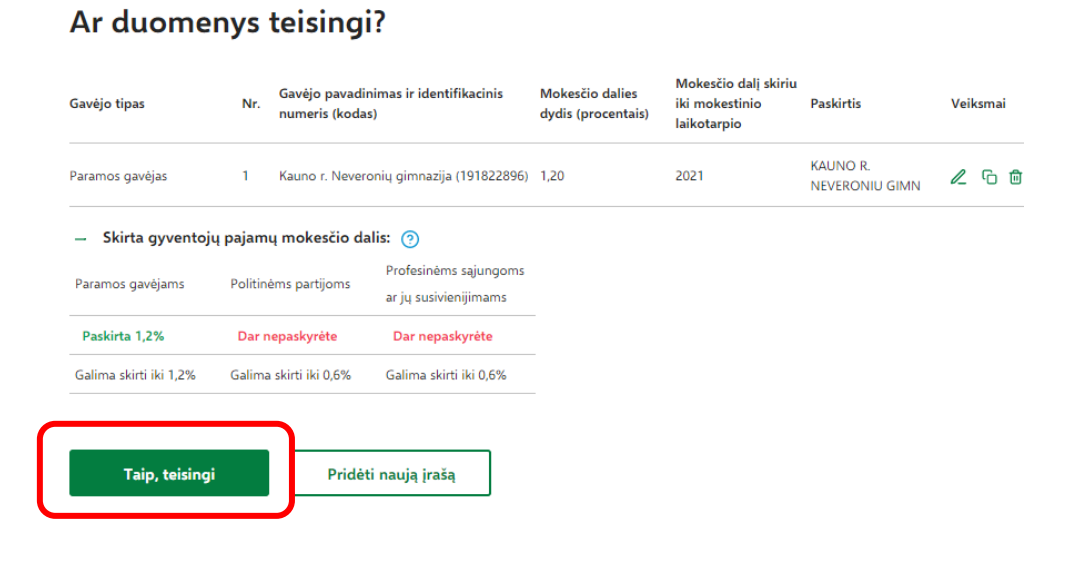

10 žingsnis. Patvirtinkite, kad norite "Fomuoti prašymą":

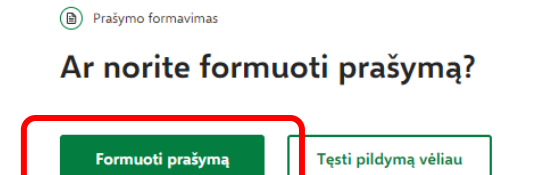

11 žingsnis. Suformuojamas prašymas pervesti 1,2 proc. GPM Neveronių Gimnazijai:

| Prašymas<br>gavėjams<br>metus<br>jurgita palanskiei | s perv<br>s ir (ai<br>NÉ, a.k. 4770 | <b>esti</b><br>rba)<br><sup>03010791</sup> | pajamų moko<br>politinėms pa                   | esčio dalį<br>artijoms (              | paramo<br>už 2021                                     | Atsi ٹ Atsi          |
|-----------------------------------------------------|-------------------------------------|--------------------------------------------|------------------------------------------------|---------------------------------------|-------------------------------------------------------|----------------------|
| Gavėjo tipas                                        | Nr.                                 | Gavėjo pav<br>(kodas)                      | adinimas ir identifikacinis numeris            | Mokesčio dalies dydis<br>(procentais) | Mokesčio dalį skiriu<br>iki mokestinio<br>laikotarpio | Paskirtis            |
| Paramos gavėjas                                     | 1 )                                 | Kauno r. Ne                                | veronių gimnazija (191822896)                  | 1,20                                  | 2021                                                  | KAUNO R. NEV<br>GIMN |
| — Skirta gyventoj                                   | ų pajamų mo                         | kesčio da                                  | ılis: 🧿                                        |                                       |                                                       |                      |
| Paramos gavėjams                                    | Politinėms p                        | artijoms                                   | Profesinėms sąjungoms<br>ar jų susivienijimams |                                       |                                                       |                      |
| Paskirta 1,2%                                       | Dar nepask                          | (yrėte                                     | Dar nepaskyréte                                |                                       |                                                       |                      |
| Galima skirti iki 1,2%                              | Galima skirti                       | iki 0,6%                                   | Galima skirti iki 0,6%                         |                                       |                                                       |                      |
|                                                     |                                     |                                            |                                                |                                       |                                                       |                      |
| Pateikti                                            |                                     | Pate                                       | eikti vėliau                                   |                                       |                                                       |                      |

12 žingsnis. Pašymas sėkmingai pateiktas:

| Prašymas perves<br>sėkmingai patei | sti pajamı<br>ktas!           | ų mokesčio dalį paramos gavėjan                          | ns ir (arba) politin                  | ėms partijoms ι                                       | už 2021 metus     |
|------------------------------------|-------------------------------|----------------------------------------------------------|---------------------------------------|-------------------------------------------------------|-------------------|
| Prašyma:<br>gavėjam:<br>metus 🗗    | s perv<br>s ir (a<br>ateiktas | vesti pajamų moko<br>urba) politinėms pa                 | esčio dalį<br>artijoms u              | paramo<br>už 2021                                     | S 🕹 Atsisiųsti F  |
| JURGITA PALANSKIE                  | NĖ, a.k. 47                   | 703010791                                                |                                       |                                                       |                   |
| Gavėjo tipas                       | Nr.                           | Gavėjo pavadinimas ir identifikacinis numeris<br>(kodas) | Mokesčio dalies dydis<br>(procentais) | Mokesčio dalį skiriu<br>iki mokestinio<br>laikotarpio | Paskirtis         |
| Paramos gavėjas                    | 1                             | Kauno r. Neveronių gimnazija (191822896)                 | 1,20                                  | 2021                                                  | KAUNO R. NEVERONI |

#### II variantas:

9 žingsnis. Jei anksčiau esate skyrę 1,2 proc. GPM paramos kitam gavėjui, tuomet atlikite gavėjo ištrynimo veiksmą, paspausdami šiukšliadėžę:

A Prašymo duomenų tvarkymas

### Ar duomenys teisingi?

| Gavėjo tipas       | Nr.   | Gavėjo pavadinimas ir identifikacinis<br>numeris (kodas) | Mokesčio dalies<br>dydis (procentais) | Mokesčio dalį skiriu<br>iki mokestinio<br>laikotarpio | Paskirtis                  | Veiksmai |
|--------------------|-------|----------------------------------------------------------|---------------------------------------|-------------------------------------------------------|----------------------------|----------|
| Paramos gavėjas    | 1     | Kauno r. Neveronių gimnazija (191822896)                 | 1,20                                  | 2021                                                  | KAUNO R.<br>NEVERONIU GIMN | 2 6 🗊    |
| — Skirta gyventojų | pajam | uų mokesčio dalis: 🧿                                     |                                       |                                                       |                            |          |

10 žingsnis. Patvirtinkite, kad tikrai ankstesnį gavėją norite ištrinti, paspaudžiant "Taip, trinti":

## Ar tikrai norite ištrinti?

| Gavėjo tipas                                    | Paramos gavėjas              |
|-------------------------------------------------|------------------------------|
| Gavėjo pavadinimas                              | Kauno r, Neveronių gimnazija |
| Mokesčio dalies paskirtis                       | KAUNO R. NEVERONIU GIMN      |
| Mokesčio dalies dydis (procentais)              | 1,2                          |
| Mokesčio dalį skiriu iki mokestinio laikotarpio | 2021                         |
|                                                 |                              |

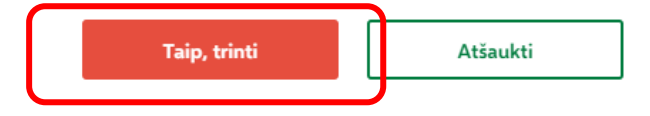

11 žingsnis. Kairėje pusėje lango viršuje rasite pasirinkimą "Grįžti į duomenų pildymą". Jį reikia paspausti:

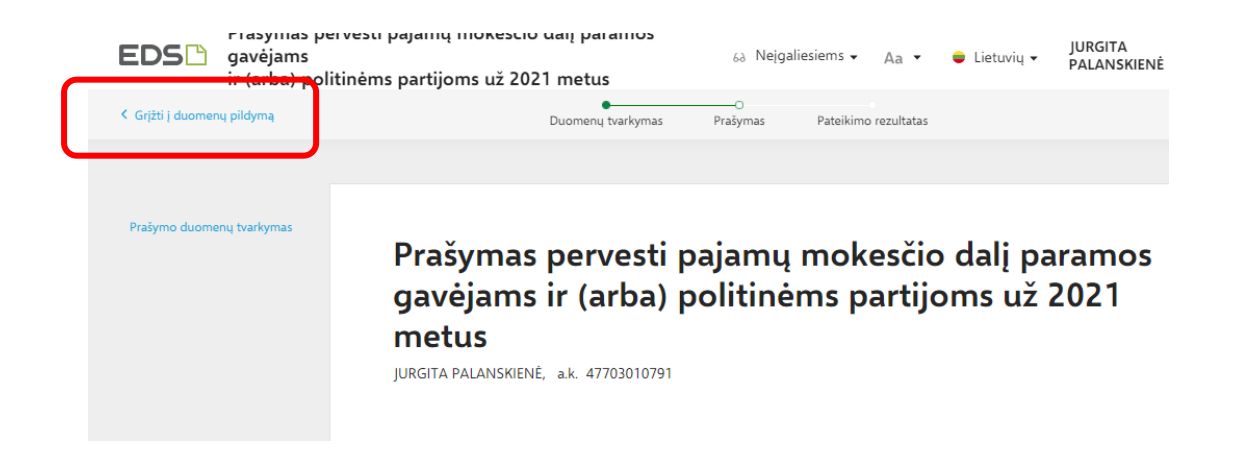

12 žingsnis. Renkamės "Pridėti naują įrašą". Šis pasirinkimas naudojamas ir tuo atveju, jei anksčiau nesate skyrę 1,2 proc. GPM paramos:

## Ar duomenys teisingi?

| Gavėjo tipas           | Gavėjo pavadi<br>Nr.<br>numeris (koda |                | inimas ir identifikacinis<br>as)               |
|------------------------|---------------------------------------|----------------|------------------------------------------------|
| — Skirta gyventoju     | į pajamų                              | mokesčio da    | alis: 🧿                                        |
| Paramos gavėjams       | Politinem                             | ns partijoms   | Profesinėms sąjungoms<br>ar jų susivienijimams |
| Dar nepaskyrėte        | Dar nep                               | oaskyrėte      | Dar nepaskyrėte                                |
| Galima skirti iki 1,2% | Galima s                              | kirti iki 0,6% | Galima skirti iki 0,6%                         |
|                        |                                       |                |                                                |
| Taip, teisingi         |                                       | Pridet         | ti naują įrašą                                 |

13 žingsnis. Į gavėjo paieškos langelį įveskite pavadinimą ir toliau spauskite "Tęsti"

A Prašymo duomenų tvarkymas

# Gavėjo paieška

Įveskite gavėjo identifikacinį numerį (kodą) ar pavadinimą

| Kauno r. <u>Neveronių gimnazija</u>                                                                                                    | ٩                |  |  |  |  |  |
|----------------------------------------------------------------------------------------------------|------------------|--|--|--|--|--|
| Išsami gavėjo paieška<br>Mano istoriniai gavėjai                                                                                           |                  |  |  |  |  |  |
| Gavėjas: Kauno r. Neveronių gimnazija (?)<br>Juridinio asmens kodas: 191822896<br>Gavėjas nuo: 2004-03-01<br>Gavėjo tipas: Paramos gavėjas |                  |  |  |  |  |  |
| Tęsti                                                                                                    | Daugiau neskirti |  |  |  |  |  |

14 žingsnis. Iš prašymo duomenų reikia užpildyti tik mokesčio dalies dydį (1,2 proc.), mokestinius metu (2021)ir spausti "Išsaugoti":

#### Užpildykite prašymo duomenis

| <b>Gavėjas: Kauno r. Neveronių gimn</b><br>Juridinio asmens kodas: 191822896<br>Gavėjas nuo: 2004-03-01<br>Gavėjo tipas: Paramos gavėjas | azija <sub>(</sub> ) |
|----------------------------------------------------------------------------------------------------|----------------------|
| Mokesčio dalies paskirtis 🧿                                                                                                    |                      |
|                                                                                                    |                      |
| Mokesčio dalies dydis (procenta                                                                                                    | ais)* 🧿              |
| 1,2                                                                                                    |                      |
| Mokesčio dalį skiriu iki mokesti                                                                                                    | nio laikotarpio      |
| 2021                                                                                                    |                      |
|                                                                                                    |                      |
| Išsaugoti                                                                                                    | Atgal                |

15 žingsnis. Suformuojamas naujas prašymas skirti 1,2 proc. GPM Neveronių Gimnazijai.

Patvirtiname, kad duomenys teisingi: Ar duomenys teisingi?

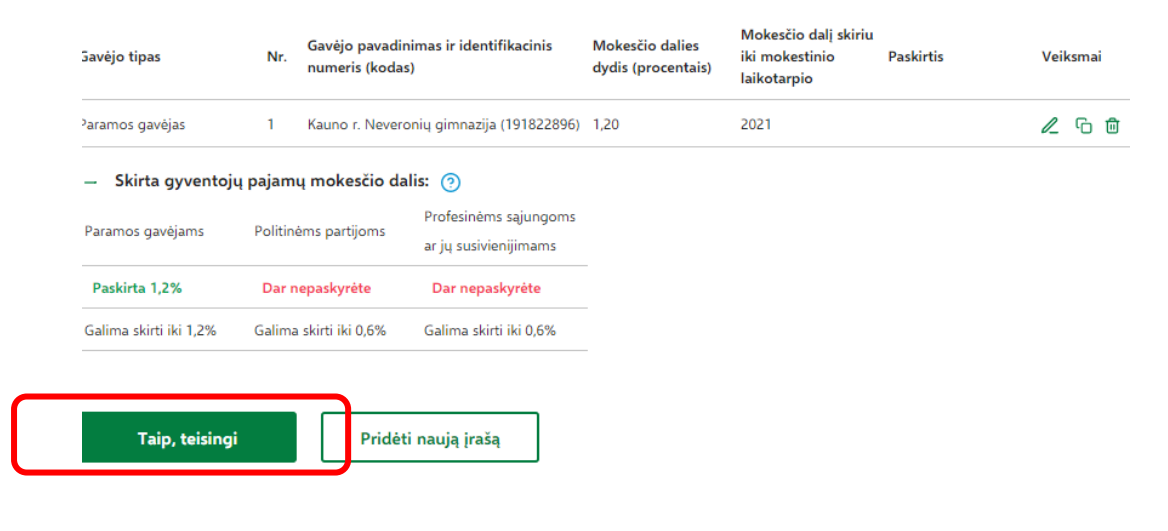

16 žingsnis. Patvirtiname, kad norime "Formuoti prašymą" ir sekančiu žingsniu jį pateikiame:

Prašymo formavimas

## Ar norite formuoti prašymą?

|--|

### Prašymas pervesti pajamų mokesčio dalį paramos gavėjams ir (arba) politinėms partijoms už 2021 metus

JURGITA PALANSKIENĖ, a.k. 47703010791

|                                                                                                    | Nr.                                                                                     | Gavėjo pava<br>(kodas)                  | dinimas ir identifikacinis                                                                                                    | numeris N<br>(j                                                             | Aokesčio dalies dydis<br>procentais)           | Mokescio dalį skiriu<br>iki mokestinio<br>laikotarpio | Pa |
|----------------------------------------------------------------------------------------------------|-----------------------------------------------------------------------------------------|-----------------------------------------|----------------------------------------------------------------------------------------------------|-----------------------------------------------------------------------------|------------------------------------------------|-------------------------------------------------------|----|
| Paramos gavėjas                                                                                                    | 1                                                                                       | Kauno r. Nev                            | reronių gimnazija (1918228                                                                                                    | 96) 1                                                                       | ,20                                            | 2021                                                  |    |
| — Skirta gyventoji                                                                                                    | ų pajamų m                                                                              | nokesčio dal                            | is: 🧿                                                                                                    |                                                                             |                                                |                                                       |    |
| Paramos gavėjams                                                                                                    | Politinėms                                                                              | partijoms                               | Profesinėms sąjungoms<br>ar jų susivienijimams                                                                                     |                                                                             |                                                |                                                       |    |
| Paskirta 1,2%                                                                                                    | Dar nepa                                                                                | askyrėte                                | Dar nepaskyrėte                                                                                                    |                                                                             |                                                |                                                       |    |
| Galima skirti iki 1,2%                                                                                                    | Galima ski                                                                              | rti iki 0,6%                            | Galima skirti iki 0,6%                                                                                                    |                                                                             |                                                |                                                       |    |
|                                                                                                    |                                                                                         |                                         |                                                                                                    |                                                                             |                                                |                                                       |    |
|                                                                                                    |                                                                                         |                                         |                                                                                                    |                                                                             |                                                |                                                       |    |
| Pateikti                                                                                                    |                                                                                         | Pate                                    | ikti vėliau                                                                                                    |                                                                             |                                                |                                                       |    |
| .7 žingsnis. Pra                                                                                                    | išymas s                                                                                | ekminga                                 | ai pateiktas:                                                                                                    |                                                                             |                                                |                                                       |    |
|                                                                                                    |                                                                                         |                                         |                                                                                                    |                                                                             |                                                |                                                       |    |
| <ul> <li>Prašymas pervesti pa sėkmingai pateiktas!</li> </ul>                                                                                        | jamų mokesčio                                                                           | o dalį paramos                          | gavėjams ir (arba) politinėm                                                                                                    | s partijoms (                                                               | už 2021 metus                                  |                                                       |    |
| <ul> <li>Prašymas pervesti pa<br/>sėkmingai pateiktas!</li> <li>Prašymas p<br/>gavėjams ir<br/>metus Pateikta<br/>jurgita palanskienė, a.</li> </ul> | jamų mokesčio<br>ervesti p<br>' (arba) p<br>s<br>k. 47703010791                         | o dalį paramos<br>pajamų i<br>politinėr | <sup>gavėjams ir (arba) politinėm</sup><br>mokesčio dalį p<br>ns partijoms už                                                      | s partijoms (<br>aramo<br>2021                                              | už 2021 metus<br>S trisiusti F                 |                                                       |    |
| Prašymas pervesti pa<br>sėkmingai pateiktasi<br>Prašymas p<br>gavėjams ir<br>metus Pateikta<br>JURGITA PALANSKIENĖ, a.                               | jamų mokesčić<br>ervesti į<br>(arba) į<br>k. 47703010791<br>Nr. Gavėjo pavac<br>(kodas) | o dalį paramos<br>pajamų i<br>politinėr | gavėjams ir (arba) politinėm<br>mokesčio dalį p<br>ns partijoms už<br><sup>vis numeris</sup> Mokesčio dalies dydir<br>(procentais) | s partijoms i<br>aramo<br>2021<br>kestio dalj skriu<br>nokestnio<br>otarpio | už 2021 metus<br>S & Atsisiųsti F<br>Paskirtis |                                                       |    |